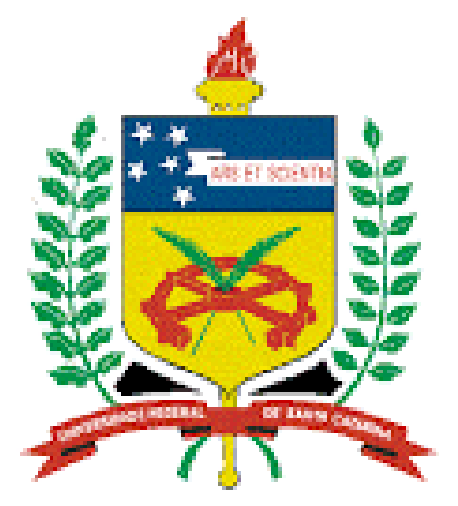

# UNIVERSIDADE FEDERAL DE SANTA CATARINA

## INSTRUÇÕES PARA ACESSAR O SISTEMA SIGAC

- Acessar o site <u>www.servidor.gov.br</u> (Obs: Não utilizar o navegador Google Chrome)
- Clicar na imagem <u>SIGEPE SERVIDOR OU PENSIONISTA</u>
- Se você **já possui** senha, informar CPF e senha nos respectivos campos (considerar maiúsculas e minúsculas); **se não possui**, siga as instruções abaixo:
- Clique no link <u>PRECISA DE AJUDA?</u> (localizado à direita, abaixo na tela).
- Selecione uma das opções: Primeiro acesso (caso não tenha acessado o sistema); Obter acesso (em caso de desbloqueio); Esqueci minha senha.
- Preencher o campo CPF e digitar o código de imagem fornecido.
- Após, clicar em CONTINUAR. O SIGAC enviará uma mensagem para o seu e-mail cadastrado, com um link (<u>https://gestaodeacesso.planejamento.gov.br/</u>...) para ser acessado.
- Após acessar o link acima, seguir as instruções fornecidas (responder algumas perguntas), e informar uma senha de 08 a 20 caracteres (alfanumérica), que servirá para acessar a sua página no SIGAC.
  - Desbloqueio de Usuário caso você digite os dados cadastrais errados o sistema irá bloquear o acesso. Favor ligar para o telefone - <u>somente para servidores da</u> Universidade Federal de Santa Catarina - (48) 3721-9240 do Serviço de Recepção e Atendimento ao Servidor e solicite o desbloqueio do SIGAC.
  - E-mail Cadastrado caso o e-mail cadastrado esteja desatualizado você deve ir até o Serviço de Recepção e Atendimento ao Servidor (Prédio Reitoria – Térreo) e solicitar a atualização do e-mail.

#### PARA CONSULTA DE CONTRACHEQUES:

- 1. Clicar em "ÚLTIMO CONTRACHEQUE" para consultar o mais recente ou
- Clicar em "DADOS FINANCEIROS" e então "CONSULTA DO CONTRACHEQUE" e selecionar mês/ano desejado para contracheques anteriores.

#### PARA GERAR SENHA DE CONSIGNAÇÃO:

- Clicar em "CONSIGNAÇÕES" e então em "GERAR AUTORIZAÇÃO DE CONSIGNATÁRIA";
- Na nova tela você deve SELECIONAR TIPO DE CONSIGNAÇÃO (5% ou 30%), clicar em SELECIONE A CONSIGNATÁRIA e localizar o nome da instituição em que você está solicitando o empréstimo consignado.
- Você receberá um e-mail com o código de confirmação. É só INSERIR o código no campo indicado.
- Clicar em GERAR AUTORIZAÇÃO após, clicar em CONFIRMAR, para finalizar a operação. Pronto! A autorização irá automaticamente para o sistema da consignatária e você receberá também a confirmação por e-mail. Essa terá validade de 30 dias e valerá apenas na consignatária de sua escolha.

### PARA CONSULTA DE COMPROVANTE DE RENDIMENTOS:

 Clicar em "DADOS FINANCEIROS" após, clicar em "COMPROVANTE DE RENDIMENTOS" e selecionar o "ANO BASE" desejado.

### Continuamos a sua disposição nos telefones: <u>Somente para servidores da Universidade Federal de Santa Catarina</u> (48) 3721-9313 Divisão de Cadastro e (48) 3721-9240 Serviço de Recepção e Atendimento ao Servidor